# **Produmex Scan How-to Guides**

Produmex Scan How-to Guides >

# How to Add a New Database to an Existing Installation

1. Assign the Produmex Scan Add-On to the database.

2. Start the add-on and run the database setup. When working on a MSSQL environment, create a database backup before starting the database upgrade.

3. Open Produmex Service Manager. Click on the 'Setup Companies' button and add the database. Then click on the 'Companies' button and enable the company. For more information please see: Produmex Service Manager

4. Run the configurator for Produmex Scan. On the General tab, select the database from the list of databases and click OK.

Produmex Scan How-to Guides >

# How to Configure HTTPS for Produmex Service Broker with a self-signed certificate

# **1. Produmex Service Broker Settings**

Open the Produmex Service Broker configuration window from the Produmex Service Broker.

Enable HTTPS by setting the 'HTTPS enable?' setting to True, then set the port you would like to use as the 'SSL Port to listen on'.

| ۲,   |         |              | P                   | rodumex Servi | ce Ma      | nager                                                   |                                 | -         |          |
|------|---------|--------------|---------------------|---------------|------------|---------------------------------------------------------|---------------------------------|-----------|----------|
| File | Service | Help         |                     |               |            |                                                         |                                 |           |          |
| •    | Т       |              | Pro                 | dumexService  | Brokei     | service configurati                                     | on                              | -         |          |
|      | Produ   | General Prod | umex Service Broker | r             |            |                                                         |                                 |           |          |
|      | IESI_   | Run As User  | LocalSystem         |               | -          | <b>≵</b> ↓ 📼                                            |                                 |           |          |
|      |         | Password     |                     |               | 4          | Misc                                                    |                                 |           |          |
|      |         |              |                     |               |            | Concurrent tasks (piece)[[                              | 0                               |           |          |
|      |         | Start Mode   | Auto                |               |            | Debug writeline log? (true)                             | False                           |           |          |
|      |         |              |                     |               |            | Exit if any module loading                              | true                            |           |          |
|      |         |              |                     |               |            | HTTPS enable? (true/fals                                | True                            |           |          |
|      |         |              |                     |               |            | Kill long time (seconds)                                | 300                             |           |          |
|      |         |              |                     |               |            | Kill on memory usage (mby                               | 1000                            |           |          |
|      |         |              |                     |               |            | Kill time (seconds)                                     | 30                              |           |          |
|      | _       |              |                     |               |            | Modules to load (comma s                                | BXManufact                      | uringPDCP | rocessor |
|      |         |              |                     |               |            | Port to listen on                                       | 50231                           |           |          |
|      |         |              |                     |               |            | Record comm.data details                                | false                           |           |          |
|      |         |              |                     |               |            | Server discovery enable?                                | true                            |           |          |
|      |         |              |                     |               |            | SSL Port to listen on                                   | 50232                           |           |          |
|      |         |              |                     |               | Cor<br>Cor | ncurrent tasks (piece)[<br>ncurrent tasks (piece)[0-not | <b>0-not limite</b><br>limited] | d]        |          |
|      |         |              | Creat               |               |            |                                                         |                                 |           |          |

implementation:scan:how-to guide:all http://wiki.produmex.name/doku.php?id=implementation:scan:how-to guide:all

# 2. Create client certificate

Last update:

0/02/22 10.50

Create the self-signed certificate on your server.

In this documentation we used MakeCert.exe which is a part of the Microsoft Windows SDK. You can download the Windows SDK from here:

- Windows 10: https://developer.microsoft.com/en-us/windows/downloads/windows-10-sdk
- Versions previous to Windows 10: https://developer.microsoft.com/en-us/windows/downloads/sdkarchive

Open Command Prompt as an administrator and run the following command: <path>makecert.exe -r -pe -n "CN=<name>" -eku 1.3.6.1.5.5.7.3.1 -ss my -sr localMachine -sky exchange -sp "Microsoft RSA SChannel Cryptographic Provider" -sy 12 <filename>.cer

Replace <path> with the actual access path of the MakeCert.exe. Adapt the <name> and the <filename> as well.

```
In this example we used the following command:
C:\Program Files\Microsoft SDKs\Windows\v7.1\Bin\makecert.exe -r -pe -n
"CN=ServiceBroker" -eku 1.3.6.1.5.5.7.3.1 -ss my -sr localMachine -sky
exchange -sp "Microsoft RSA SChannel Cryptographic Provider" -sy 12
ServiceBroker.cer
```

In this documentation we used MakeCert.exe which is a part of the *Microsoft Windows SDK for Windows 7 and .NET Framework 4*. Please keep in mind that other versions of MakeCert or other certification generators might use different parameters.

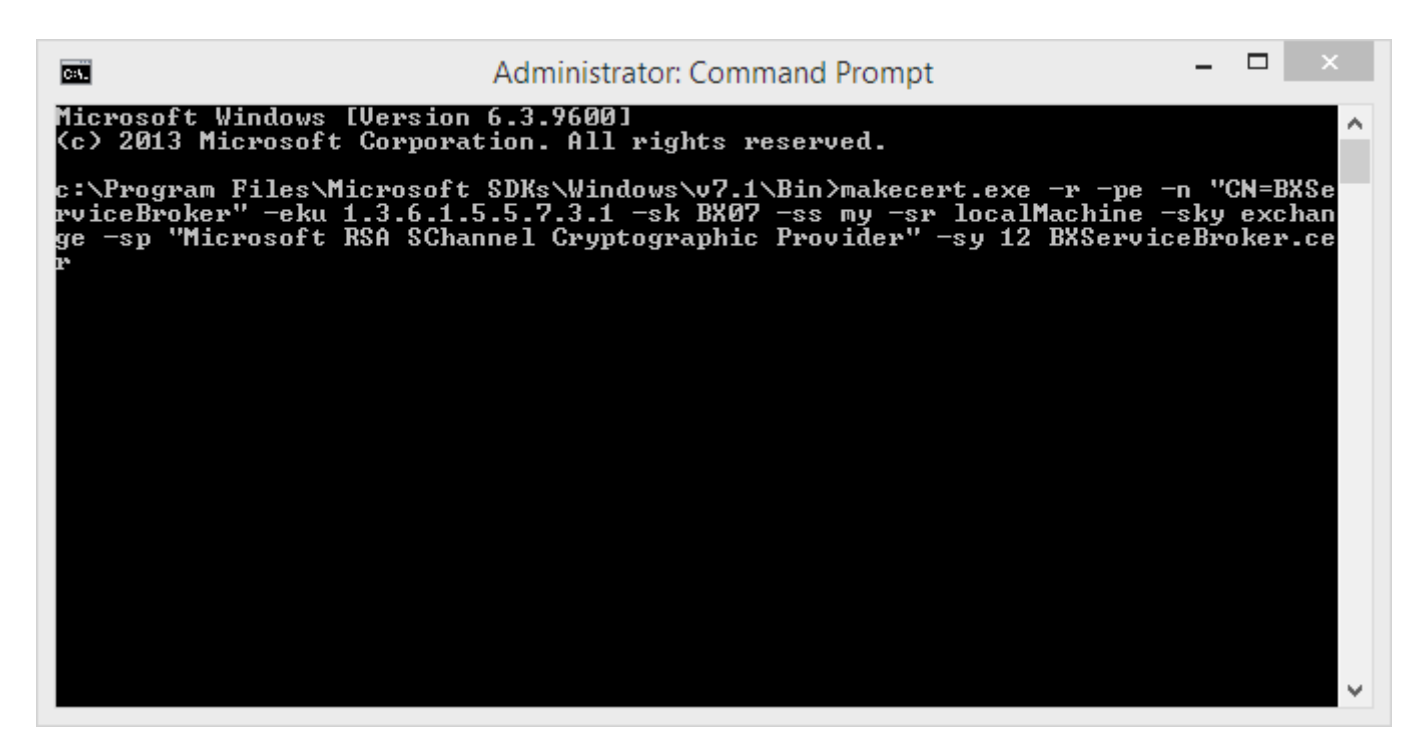

## 3. Import the certificate on a Windows server

Run the Microsoft Management Console (mmc.exe). From the File menu select Add/Remove Snap-In.

| <b>a</b>                             |      | Console1 - [Console Root]                                                                                                    | _ 🗆 🗡        |
|--------------------------------------|------|----------------------------------------------------------------------------------------------------|--------------|
| File Action View Favorites Window He | elp  |                                                                                                    | - & ×        |
|                                      | 1    |                                                                                                    |              |
| Console Root                         | Name |                                                                                                    | Actions      |
|                                      |      | There are no items to show in this view.                                                                                                    | Console Root |
|                                      |      |                                                                                                    | More Actions |
|                                      |      | Add or Remove Snap-ins                                                                                                    |              |
|                                      |      | You can select snap-ins for this console from those available on your computer and configure the selected set of snap-ins. For<br>extensible snap-ins, you can configure which extensions are enabled.<br>Available snap-ins: Selected snap-ins: |              |
|                                      |      | Snap-in Vendor A Edit Extensions                                                                                                    |              |
|                                      |      | ActiveX Control Microsoft Cor Up Ceronicates - Current User Remove                                                                                                    |              |
|                                      | Ç.   | Certificates Microsoft Cor                                                                                                    |              |
|                                      |      | Component Services Microsoft Cor                                                                                                    |              |
|                                      |      | Add >     Move Down     Microsoft Cor     Add >                                                                                                    |              |
|                                      |      | Event Viewer Microsoft Cor                                                                                                    |              |
|                                      |      | Group Policy Object Microsoft Cor                                                                                                    |              |
|                                      |      | Internet Informatio Microsoft Cor  In Security Monitor Microsoft Cor.                                                                                                    |              |
|                                      |      | IP Security Policy M Microsoft Cor                                                                                                    |              |
|                                      |      | Description:                                                                                                    |              |
|                                      |      | The Certificates snap-in allows you to browse the contents of the certificate stores for yourself, a service, or a computer.                                                                                                    |              |
|                                      |      |                                                                                                    |              |
|                                      |      | OK Cancel                                                                                                    |              |
|                                      |      |                                                                                                    |              |
|                                      |      |                                                                                                    |              |
|                                      |      |                                                                                                    |              |
| L                                    |      |                                                                                                    | ]            |

Choose the *Certificates* snap-in and add it to the 'Selected snap-ins'. On the opening Certificates snap-in select 'Computer account'. On the next screen choose *Local computer* (or select the computer account) then click on the Finish button.

| ect the computer you war<br>his snap-in will alwavs ma | it this snap-in to manage.<br>nace:  |        |
|--------------------------------------------------------|--------------------------------------|--------|
| Local computer: (the other state)                      | computer this console is running on) |        |
| ) Another computer:                                    |                                      | Browse |
| only applies if you sav                                | the console.                         |        |
| only applies if you save                               | e the console.                       |        |

On the Console navigate to Certification via Certificates (Local computer) > Trusted Root Certification Authorities > Certification. Right-click on Certification and select *Import...* from *All Tasks*.

| Action View Fav          | orites Window He     | lp                               |                                      |                 |                      |                      |          |   |              |
|--------------------------|----------------------|----------------------------------|--------------------------------------|-----------------|----------------------|----------------------|----------|---|--------------|
| 🖬 🗖 📋 🗖                  | 🗟 🛛 🔽 💼              |                                  |                                      |                 |                      |                      |          |   |              |
| nsole Root               |                      | Issued To                        | Issued By                            | Expiration Date | Intended Purposes    | Friendly Name        | Status C | ^ | Actions      |
| Certificates (Local Comp | puter)               | AddTrust External CA Root        | AddTrust External CA Root            | 5/30/2020       | Server Authenticati  | The USERTrust Net    |          |   | Certificates |
| Personal                 |                      | Administrator                    | Administrator                        | 5/20/2027       | <all></all>          | b1op                 |          |   | Marc Actions |
| Trusted Root Certific    | ation Authorities    | Administrator                    | Administrator                        | 1/24/2025       | <all></all>          | CN=Administrator,    |          |   | More Actions |
| Certificator             | ll Tasks             | Import                           | AffirmTrust Commercial               | 12/31/2030      | Server Authenticati  | AffirmTrust Comm     |          |   |              |
| Interprise I A           | 110383               | nore cyber trust Koot            | Baltimore CyberTrust Root            | 5/13/2025       | Server Authenticati  | DigiCert Baltimore   |          |   |              |
| Tructed Pub              | iew                  | Im CA                            | Certum CA                            | 6/11/2027       | Server Authenticati  | Certum               |          |   |              |
| Untrusted C N            | lew Window from Here | im Trusted Network CA            | Certum Trusted Network CA            | 12/31/2029      | Server Authenticati  | Certum Trusted Ne    |          |   |              |
| Third-Party              | Testine d View       | nbers of Commerce Root           | Chambers of Commerce Root - 2        | 7/31/2038       | Server Authenticati  | Chambers of Com      |          |   |              |
| Trusted Peo              | iew raskpad view     | 2 Primary CA                     | Class 2 Primary CA                   | 7/7/2019        | Secure Email, Serve  | CertPlus Class 2 Pri |          |   |              |
| Client Authe R           | efresh               | 3 Public Primary Certificat      | Class 3 Public Primary Certificatio  | 8/2/2028        | Secure Email, Client | VeriSign Class 3 Pu  |          |   |              |
| Remote Des               | kport List           | ODO RSA Certification Au         | COMODO RSA Certification Auth        | 1/19/2038       | Server Authenticati  | COMODO SECURE™       |          |   |              |
| Smart Card               | 1                    | rright (c) 1997 Microsoft C      | Copyright (c) 1997 Microsoft Corp.   | 12/31/1999      | Time Stamping        | Microsoft Timesta    |          |   |              |
| Trusted Dev              | elp                  | ert Assured ID Root CA           | DigiCert Assured ID Root CA          | 11/10/2031      | Server Authenticati  | DigiCert             |          |   |              |
| Web Hosting              |                      | DigiCert Global Root CA          | DigiCert Global Root CA              | 11/10/2031      | Server Authenticati  | DigiCert             |          |   |              |
| Windows Live ID Tol      | ken Issuer           | DigiCert Global Root G2          | DigiCert Global Root G2              | 1/15/2038       | Server Authenticati  | DigiCert Global Roo  |          |   |              |
|                          |                      | DigiCert High Assurance EV Ro    | DigiCert High Assurance EV Root      | 11/10/2031      | Server Authenticati  | DigiCert             |          |   |              |
|                          |                      | DST Root CA X3                   | DST Root CA X3                       | 9/30/2021       | Secure Email, Serve  | DST Root CA X3       |          |   |              |
|                          |                      | Entrust Root Certification Auth  | Entrust Root Certification Authority | 11/27/2026      | Server Authenticati  | Entrust              |          |   |              |
|                          |                      | Entrust Root Certification Auth  | Entrust Root Certification Authori   | 12/7/2030       | Server Authenticati  | Entrust.net          |          |   |              |
|                          |                      | Entrust.net Certification Author | Entrust.net Certification Authority  | 7/24/2029       | Server Authenticati  | Entrust (2048)       |          |   |              |
|                          |                      | Equifax Secure Certificate Auth  | Equifax Secure Certificate Authority | 8/22/2018       | Secure Email, Serve  | GeoTrust             |          |   |              |
|                          |                      | GeoTrust Global CA               | GeoTrust Global CA                   | 5/21/2022       | Server Authenticati  | GeoTrust Global CA   |          |   |              |
|                          |                      | GeoTrust Primary Certification   | GeoTrust Primary Certification Au    | 7/17/2036       | Server Authenticati  | GeoTrust             |          |   |              |
|                          |                      | GeoTrust Primary Certification   | GeoTrust Primary Certification Au    | 12/2/2037       | Server Authenticati  | GeoTrust Primary C   |          |   |              |
|                          |                      | GlobalSign                       | GlobalSign                           | 3/18/2029       | Server Authenticati  | GlobalSign Root CA   |          |   |              |
|                          |                      | GlobalSign                       | GlobalSign                           | 12/15/2021      | Server Authenticati  | Google Trust Servic  |          |   |              |
|                          |                      | GlobalSign Root CA               | GlobalSign Root CA                   | 1/28/2028       | Server Authenticati  | GlobalSign Root CA   |          |   |              |
|                          |                      | Go Daddy Class 2 Certification   | Go Daddy Class 2 Certification Au    | 6/29/2034       | Server Authenticati  | Go Daddy Class 2 C   |          |   |              |
|                          |                      | Go Daddy Root Certificate Auth   | Go Daddy Root Certificate Author     | 1/1/2038        | Server Authenticati  | Go Daddy Root Cer    |          |   |              |
|                          |                      | GTE CyberTrust Global Root       | GTE CyberTrust Global Root           | 8/14/2018       | Secure Email, Client | DigiCert Global Root |          |   |              |
|                          |                      | Microsec e-Szigno Root CA 2009   | Microsec e-Szigno Root CA 2009       | 12/30/2029      | Server Authenticati  | MicroSec e-Szigno    |          |   |              |
|                          |                      | Microsoft Authenticode(tm) Ro    | Microsoft Authenticode(tm) Root      | 1/1/2000        | Secure Empil. Code   | Microsoft Authenti   |          | ¥ |              |

Follow the steps of the Certificate Import Wizard. Browse the ServiceBroker.cer, place the certificate to the Trusted Root Certification Authorities certificate store and finish the import.

Then import the certificate to the Personal folder as well, following the above described steps.

# 4. Bind the certificate to the port number

Bind the ServiceBroker.cer to the port number.

In this example we use the following netsh command in order to configure the certification to the port number.

Run the following command with Command Prompt:

#### netsh http add sslcert ipport=0.0.0.0:port certhash=thumbprint appid={appguid}

Where:

• **ipport**: is the IP address and the listening port. You can use a special IP address 0.0.0.0 that matches any IP address for the local machine. The listening port must be the same as the 'SSL Port to listed on' that is set on the Produmex Service Broker service configuration screen.

|              | Produmes            | xServiceBroker service configuration $-$                                           | × |
|--------------|---------------------|------------------------------------------------------------------------------------|---|
| General Prod | umex Service Broker |                                                                                    |   |
| Run As User  | LocalSystem         | ✓ 📰 2↓ 🖾                                                                           |   |
| Password     |                     | Misc<br>Concurrent tasks (piece)[[ 0                                               |   |
| Start Mode   | Auto                | Debug writeline log? (true/ false<br>Exit if any module loading true               |   |
|              |                     | HTTPS enable? (true/fals True<br>Kill long time (seconds) 300                      |   |
|              |                     | Kill on memory usage (mby 1000<br>Kill time (seconds) 30                           |   |
|              |                     | Port to listen on 50231                                                            |   |
|              |                     | Server discovery enable? true<br>SSL Port to listen on 50232                       |   |
|              |                     | Concurrent tasks (piece)[0-not limited]<br>Concurrent tasks (piece)[0-not limited] |   |
| ОК           | Cancel              |                                                                                    |   |

- **certhash**: The thumbprint of the certificate is the certificate's SHA-1 hash, represented in hexadecimal. In order to determine the certhash, open the certificate and go to the Details tab. Copy the thumbprint value to a text editor and remove all spaces between the hexadecimal characters. Make sure that there are no hidden characters in the string. (Eg. select the line and set the encoding to ANSI.)

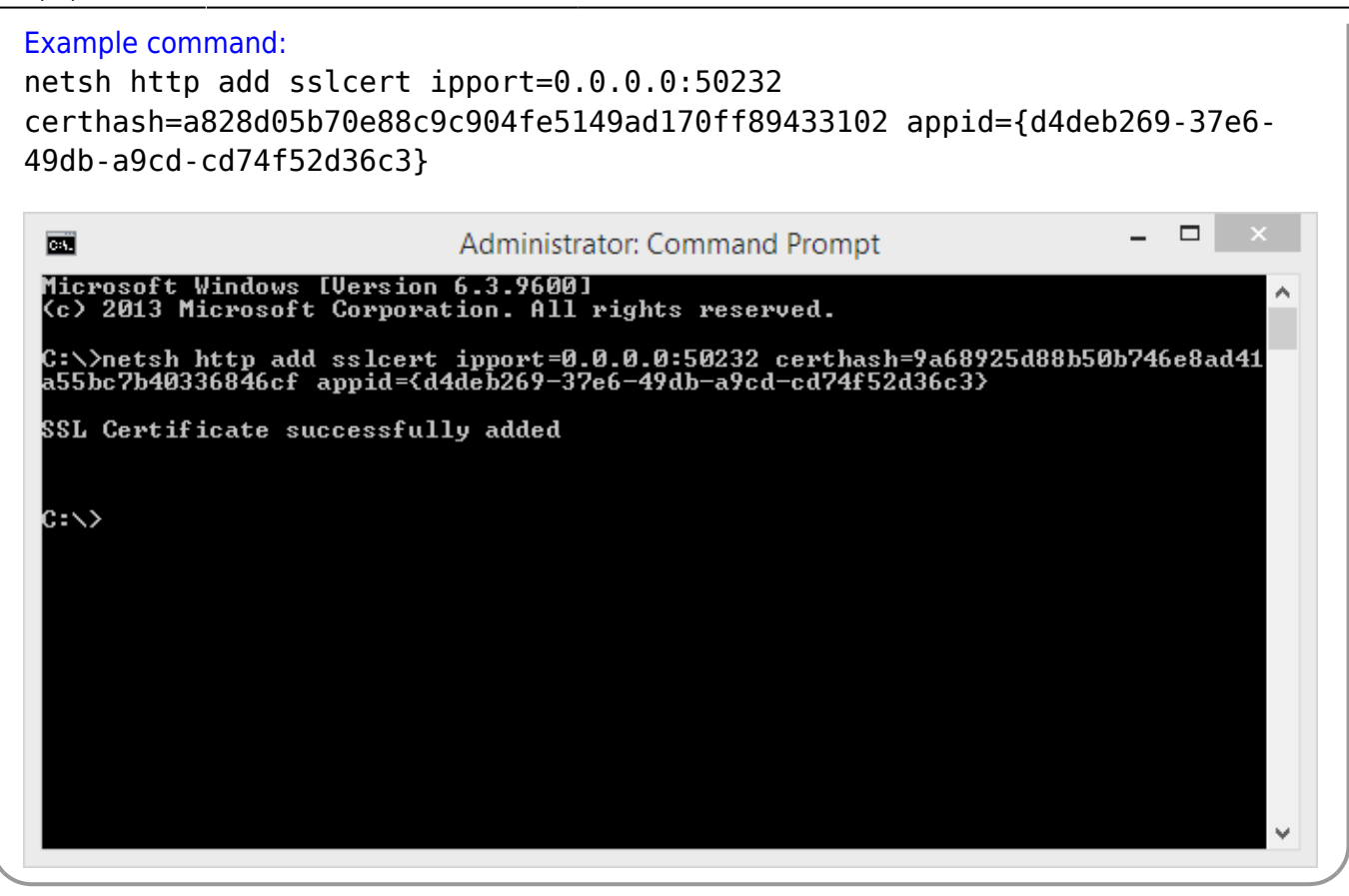

# 5. Import the certificate

Besides the server, the certificate has to be imported on every computer that connects to Produmex Service Broker over HTTPS.

#### 5.1. Import the certificate on a mobile device

In this example we installed the certificate on a Honeywell Dolphin 60 device with Windows Embedded Handheld 6.5 Classic operating system. The installation steps may differ based on the operating system and the device.

Copy the certificate file to the device, eg. to the *My Documents* folder.

Open the File Explorer from Start>Programs>File Explorer and open the folder where you copied the certificate. Tap on the certificate file you would like to import.

A 'Certificate Installation' message opens up. Press the 'More' button. To see the details of the certificate file, tap on the 'requester' link. To install the certificate, press the 'Install' button.

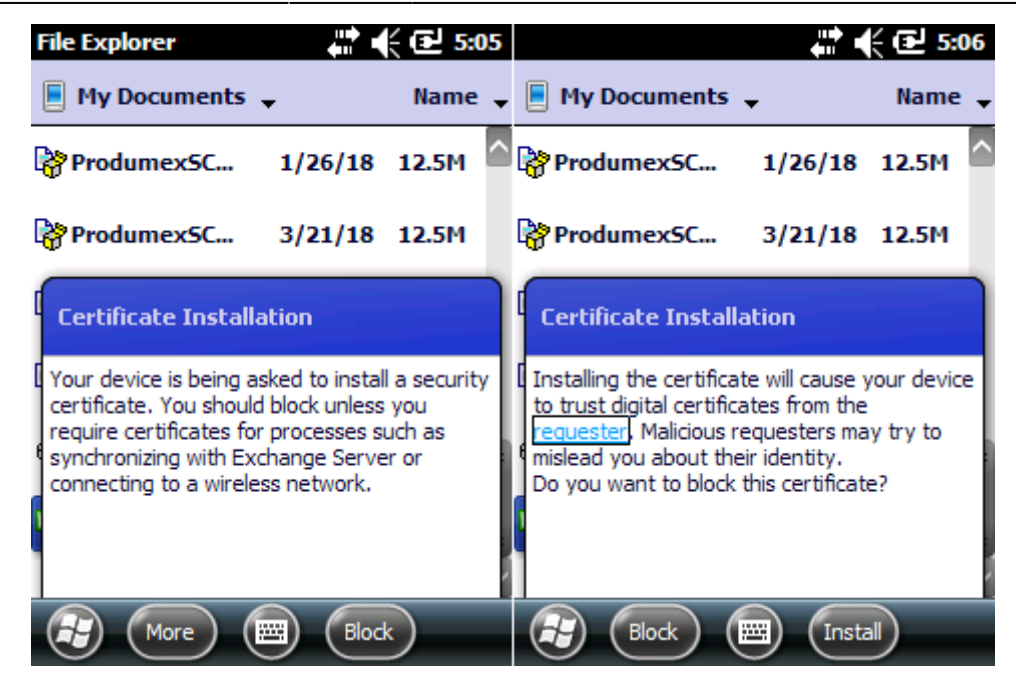

If the installation is successful, a confirmation message is displayed. The certificate is imported to the Root folder of Certificates.

Produmex Scan How-to Guides >

# How to Perform a Version Upgrade

Make sure that you check the release notes of the new product version before starting the upgrade because it might contains important information regarding the upgrade.

# 1. Produmex Scan Add-on

The steps of a version upgrade for the Produmex Scan add-on are identical to a fresh installation.

If you are upgrading from a version higher than 17.05, it is not required to uninstall the current version before starting the upgrade.

When the add-on is started the first time after the upgrade, the database setup will run. Please note: In order to run the database setup, a database backup that was created within an hour is required on an MSSQL environment.

# 2. Produmex Service Broker

If you are upgrading from version 17.09 or higher, it is not required to install a new version of the Service Broker for an upgrade of Produmex PDC/Scan. If you are upgrading from a version previous to

17.09, please take the extra steps described here: Version 17.09. The steps of a version upgrade are identical to a new installation.

If you would like to uninstall the 32-bit DI API when upgrading to the 64-bit Service Broker, it is advised to uninstall both the 32-bit and the 64-bit DI API and then install the 64-bit DI API again because on certain SBO versions the uninstallation of the 32-bit DI API can cause issues for the 64-bit DI API.

#### **Compatibility matrix**

|                       |        | Service Broker Version |       |        |        |        |
|-----------------------|--------|------------------------|-------|--------|--------|--------|
|                       |        | 18.2.                  | 18.1. | 17.11. | 17.09. | 17.05. |
|                       | 18.2.  | 1                      | 1     | 1      |        |        |
|                       | 18.1.  |                        | 1     | 1      |        |        |
| Server Module version | 17.11. |                        |       | 1      |        |        |
|                       | 17.09. |                        |       |        | 1      |        |
|                       | 17.05. |                        |       |        |        | 1      |

# 3. Server Module

The steps of the version upgrade for the server module are identical to a new installation.

# 4. Produmex Scan client

The steps of the version upgrade for the Scan Client are identical to a new installation. If you are upgrading from a version higher than 17.05, only uninstall the current Produmex Scan version if based on the settings of the operating system, the installation process requires it.

Produmex Scan How-to Guides >

# How to Set Up Android Devices for Produmex Scan

# 1. Setting up Wi-Fi Connection

Set up the Wi-Fi connection on the device from Android settings.

# 2. Setting up Remote Desktop Connection

1. Install Remote Desktop on your device. If the device has access to Google Play, install the Microsoft Remote Desktop app from Google Play, otherwise download the Microsoft Remote Desktop .apk file

and install it manually on the device.

- 2. Open the Remote Desktop app.
- 3. Tap the + icon and select *Desktop* to add a new connection.
- 4. Tap Add Manually.

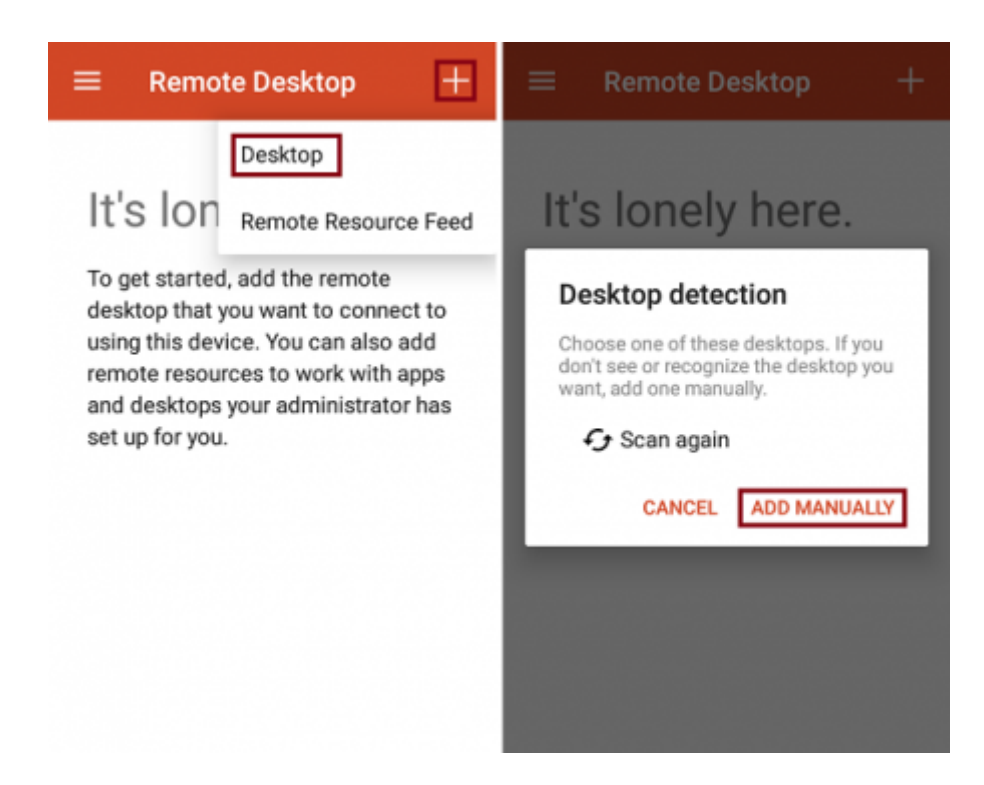

- 5. Enter the IP address or the host name as the *PC name*.
- 6. Add the user account by entering the user name and password and tap Save.

| × Add desktop                        | SAVE |      | ۸dd    |                |       |        | unt.     |        |      | E    |
|--------------------------------------|------|------|--------|----------------|-------|--------|----------|--------|------|------|
| PC name                              |      | U    | ser na | use<br>me      | rac   | cou    | mu       |        |      |      |
| 172.16.10.23                         | ×    | u    | ser    |                |       |        |          |        | ;    | ×    |
| User name                            |      | Pa   | asswo  | ord            |       |        |          |        |      |      |
| user                                 | -    | :    |        |                |       |        |          |        | )    | ×    |
| How do I set up a PC2                |      | L    |        |                |       | c      | ANCE     | a.     | SAVE |      |
| $\checkmark$ Show additional options |      |      | Show   | addi<br>3<br>2 | tiona | l opti | ons<br>6 | 7<br>U | i°   | ° p  |
|                                      |      | а    | s      | d              | f     | g      | h        | j      | k    | I    |
|                                      |      | ±    | z      | х              | с     | v      | b        | n      | m    | ×    |
|                                      |      | ?123 | ,      |                |       |        |          |        |      | Save |

7. Open remote desktop and tap the 💻 icon.

8. Set the mouse mode to *Touch*. Tap the *Touch* icon on the right sidebar. The mouse mode is *Touch* if the *Mouse Pointer* icon is displayed.

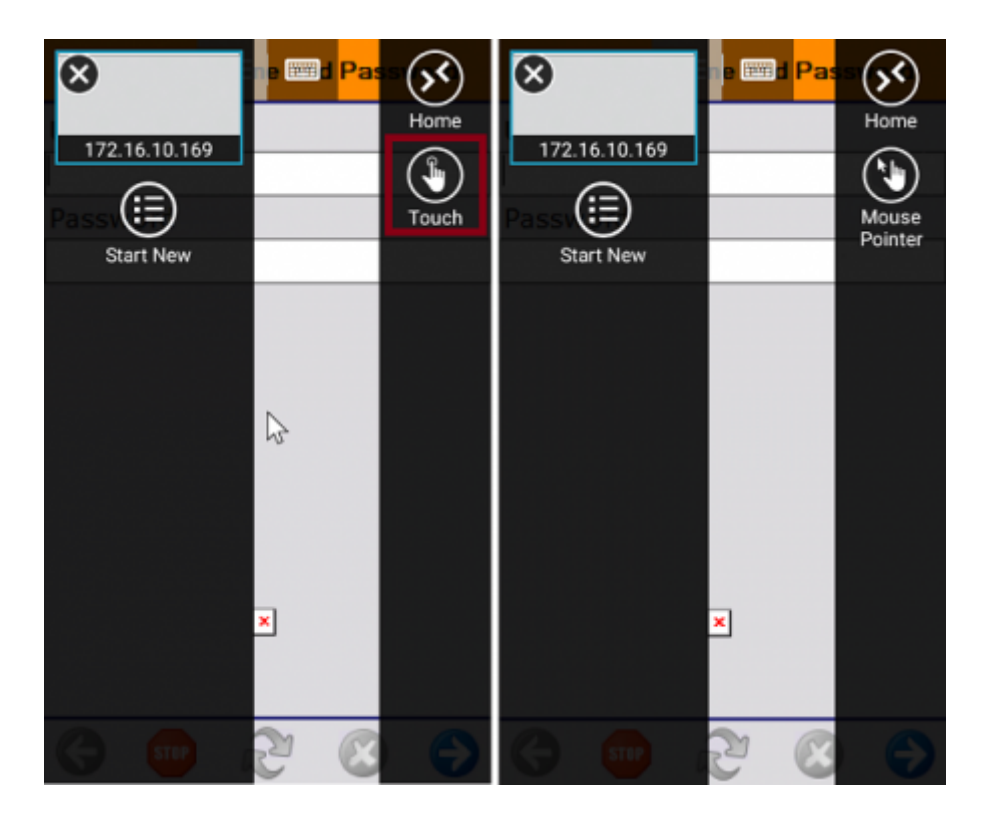

# 3. Display Settings

#### **3.1. Remote desktop**

We recommend setting the orientation as *Portrait*. This can be done in the following way:

Set the orientation of the Remote Desktop app to *Portrait*. Open the app settings and select the *Display* menu. Set the Orientation to *Lock to portrait*.

| 2020/02/28 10:22 | 11/26           | Produmex Scan How-to Guides |
|------------------|-----------------|-----------------------------|
| ■ Remote Desktop | + ŵ Home        | + ≡ Display                 |
| Mingdon at land  | Settings        | Orientation                 |
|                  | 191 General     | Auto-adjust O               |
|                  | 🖵 Display       | Lock to landscape           |
|                  | A Gateways      | Lock to portrait            |
| 170 14 10 00     | A User Accounts | + Custom                    |
| 172.10.10.23     | ① About         |                             |
|                  | ? Help          |                             |
|                  | What's New      |                             |
|                  |                 |                             |
|                  |                 |                             |

#### 3.2 Device

We recommend the following settings on the device.

| Client configuration parameters |        |                    |   |  |  |
|---------------------------------|--------|--------------------|---|--|--|
| General                         | Advanc | ced Diagnostics    |   |  |  |
| ✓ Don't Use Built-in OS Buttons |        |                    |   |  |  |
| Customization Assist Mode       |        |                    |   |  |  |
| Win. Lay                        | /out   | Desktop Fullscreen | - |  |  |

1. Open the Configure Produmex Scan application.

- 2. Tick the **Do not use built-in OS buttons** option to disable the built-in OS buttons.
- 3. Set the Windows layout to **Desktop fullscreen**.

# 4. Creating a Scheduled Task

Create a scheduled task for the batch file that is triggered at log on.

Start the *Task Scheduler* and click Create Task. Make sure that on the Triggers tab the *Begin the task setting* is set to **At log on**.

| Last update:<br>2020/02/22 19:59 implementation:scan:how-to_guide:all http://wiki.produmex.name/doku.php?id=implementation:scan:how-to_guide: |
|----------------------------------------------------------------------------------------------------|
|----------------------------------------------------------------------------------------------------|

| Task Scheduler         |                                                                         | - 🗆 X                                    |
|------------------------|-------------------------------------------------------------------------|------------------------------------------|
| File Action View Help  |                                                                         |                                          |
| ⇐ ⇒ 🗰 🖬 🖬              |                                                                         |                                          |
| Task Scheduler (Local) | Task Scheduler Summary (Last refreshed: 4/3/2019 1:40:18 PM)            | Actions                                  |
| Task Scheduler Library | ^ 1                                                                     | Task Scheduler (Local)                   |
| Create Task            |                                                                         | × omputer                                |
| General Triggers A     | ctions Conditions Settings                                              |                                          |
| When you create a      | task you must specify the action that will occur when your task starts. |                                          |
|                        |                                                                         | a ke                                     |
| Action                 | Details                                                                 | IN IN IN IN IN IN IN IN IN IN IN IN IN I |
| Start a program        | "C:\Program Files (x86)\Produmex\Produmex Scan\Client\BXMobile\         | WH9.exe"                                 |
|                        |                                                                         | · ·                                      |
|                        |                                                                         | *                                        |
|                        |                                                                         |                                          |
|                        |                                                                         |                                          |
|                        |                                                                         |                                          |
|                        |                                                                         |                                          |
|                        |                                                                         |                                          |
|                        |                                                                         |                                          |
| Neu                    | Edit Delete                                                             |                                          |
| INCW                   |                                                                         |                                          |
|                        | ОК                                                                      | Cancel                                   |

# **5. Scanning Configurations**

On most systems scanning settings are assigned to profiles. By default, the settings of the default profile are applied, but it is possible to create specific profiles for applications. Profile handling may differ based on the device.

Set the following scanning configurations for the profile you would like to use:

- 1. Set the code type to **NONE**.
- 2. Set to **send TAB** after the barcode data.

Configuration steps may differ based on the device and the Android version. This documentation includes the configuration steps for the following:

- Honeywell Dolphin 75e Android 6.0.1.
- Zebra MC9200 Android 4.4.4.

#### 5.1. Example 1: Honeywell Dolphin 75e - Android 6.0.1

1. Open Android Settings. 2. From the Honeywell settings select Scanning.

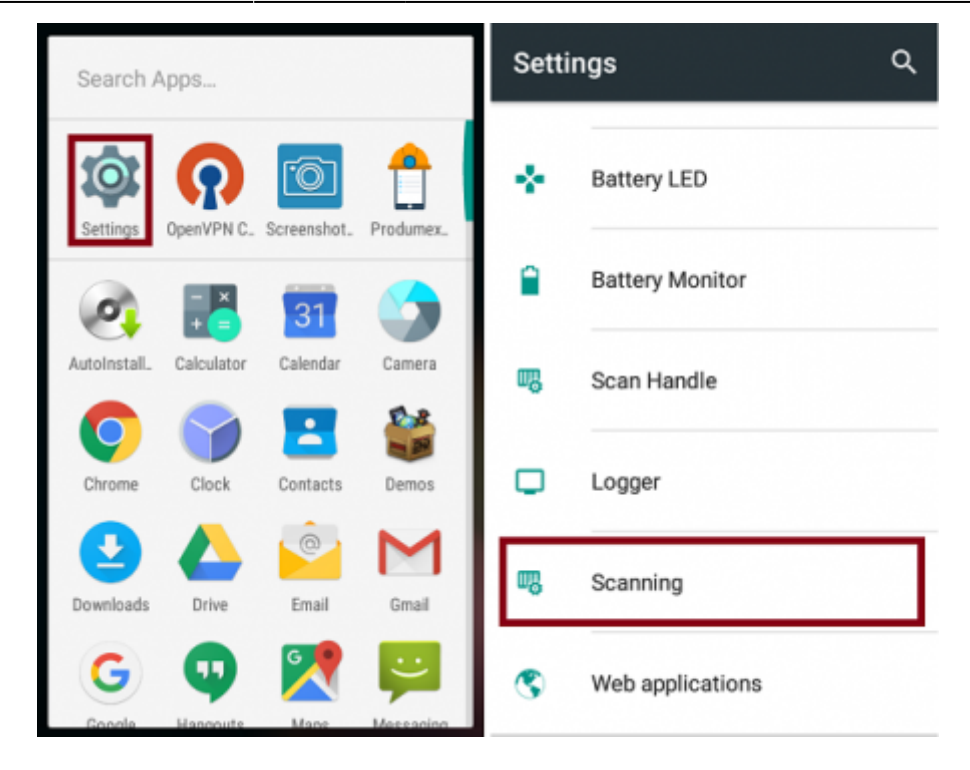

3. Select Internal Scanner and select the profile you would like to use from the list of profiles.

| ← Scanning       | ← Internal Scanner ⊕                                      |
|------------------|-----------------------------------------------------------|
| Internal Scanner | Default profile<br>Settings apply to apps with no profile |
|                  |                                                           |
|                  |                                                           |
|                  |                                                           |
|                  |                                                           |
|                  |                                                           |
|                  |                                                           |
|                  |                                                           |
|                  |                                                           |

- 4. Tap Data Processing Settings.
- 5. In the *Data Processing Settings* menu set the *Symbology Prefix* to **None**.
- 6. To send the **TAB** key after the barcode data, add '\r' as *Suffix*.

| Last update:<br>2020/02/22 19:59 implementation:scan:hov                                                 | w-to_guide:all http://wiki.produmex.name/doku                                   | .php?id=implementation:scan:how-to_guide:all |
|----------------------------------------------------------------------------------------------------|---------------------------------------------------------------------------------|----------------------------------------------|
| ← Default :                                                                                              | ← Data Processing Setti :                                                       | ← Data Processing Setti :                    |
| Data Processing Settings<br>Symbology Settings<br>Decode Settings<br>Imager Settings<br>Trigger Settings | Wedge Symbology Prefix <ul> <li>None</li> <li>Honeywell</li> <li>AIM</li> </ul> | Suffix<br>V<br>Suffix<br>Suffix<br>V<br>L    |
| Notification Settings                                                                                    | CANCEL Data Editing Plugin Symbology Prefix AIM                                 | Launch Browser                               |

## 5.2. Example 2: Zebra MC9200 - Android 4.4.4

- 1. Open the DataWedge app.
- 2. Select the profile you would like to use from the list of profiles.

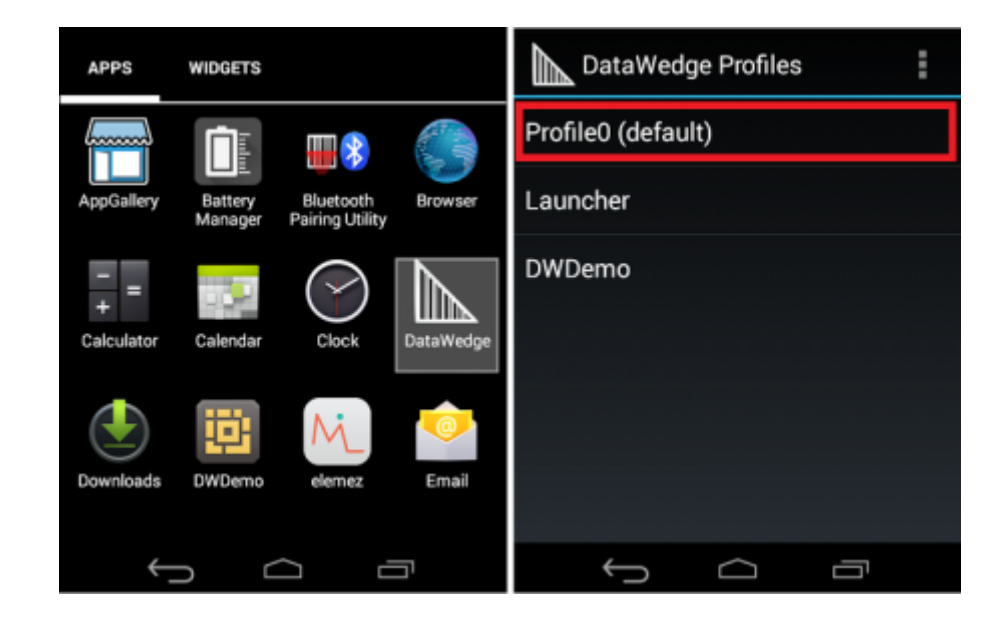

- 3. From the BARCODE INPUT plugin select *Scan params*.
- 4. Select *Code Id Type* and set the code ID type to **NONE**.

Profile: Profile0 (default) Scan params BARCODE INPUT Decoders Values Enable/disable decoders Decoding LED Notification ~ Decoder params Code Id Type None Setup symbology specific parameters Code Id Type Code Id Type Aim Code Id Type Aim UPC/EAN params Setup generic UPC/EAN parameters Volume Type Code Id Type Symbol Notification Reader params Setup reader specific parameters Cancel Decode Audio Feedback optimized-beep Scan params Setup scan specific parameters Decode Feedback | FD Timer Decode Feedback | FD Timer ÷ IJ  $\Box$  $\leftrightarrow$ IJ  $\frown$ ¢  $\Box$ Ū

Produmex Scan How-to Guides

15/26

5. From the KEYSTROKE OUTPUT plugin open *Basic data formatting* and enable the **Send TAB key** setting.

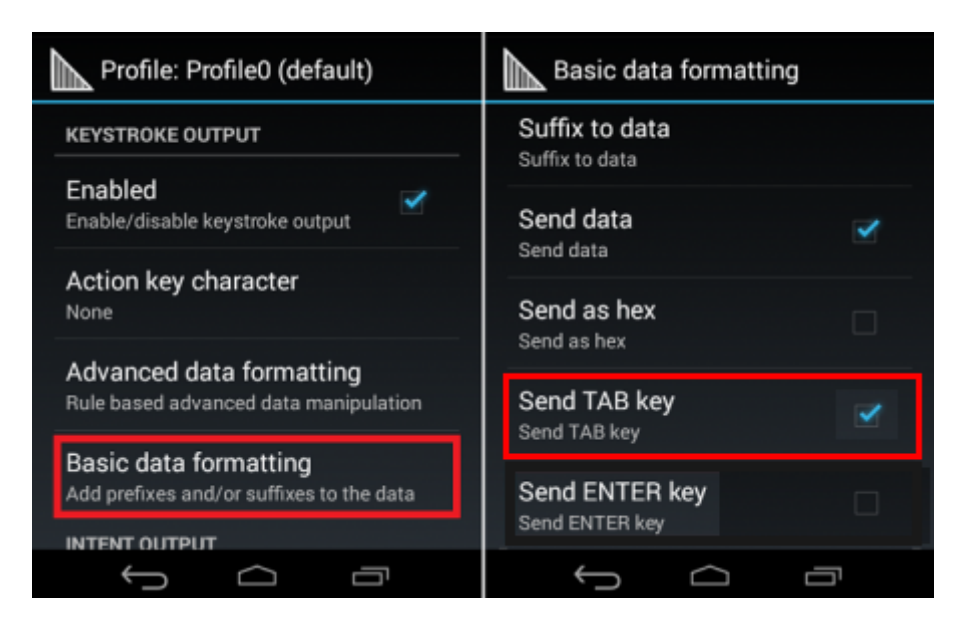

# 6. Setup for Power Usage

We recommend adjusting the following settings in order to save power usage:

### 6.1. Sleep Mode

2020/02/28 10:22

Adjust the sleep mode settings.

### 6.2. Backlight

Adjust the backlight settings. The configuration steps depend on the device.

#### Produmex Scan How-to Guides >

# How to Set Up a Windows scanner for Produmex Scan on Windows Embedded Handheld 6.5

The Produmex Scan client application runs natively on Windows mobile devices. It is also possible to run it on the server and access through remote desktop, but it is only recommended on cloud environments where the network connection is slower in order to avoid latency issues.

In this documentation we demonstrate the configuration steps on two different devices:

- Zebra MC67NA mobile computer (Windows Embedded Handheld 6.5 Professional)
- Honeywell Dolphin 60 handheld computer (Windows Embedded Handheld 6.5 Classic)

Please note: The configuration steps may differ based on the device and the operating system.

# 1. Setup the Wi-Fi connection on the device

Set up the Wi-Fi connection on the device. The Produmex Scan client application connects to the Service Broker by using HTTP/HTTPS protocols.

#### 1.1. Example: Zebra MC67NA

From the Start menu select Wireless Companion>Wireless Launch. On the Fusion Launcher screen press 'Find WLANS'. On the next screen every active WLAN in the area is listed. Press the WLAN you would like to connect and select the 'Create profile' option.

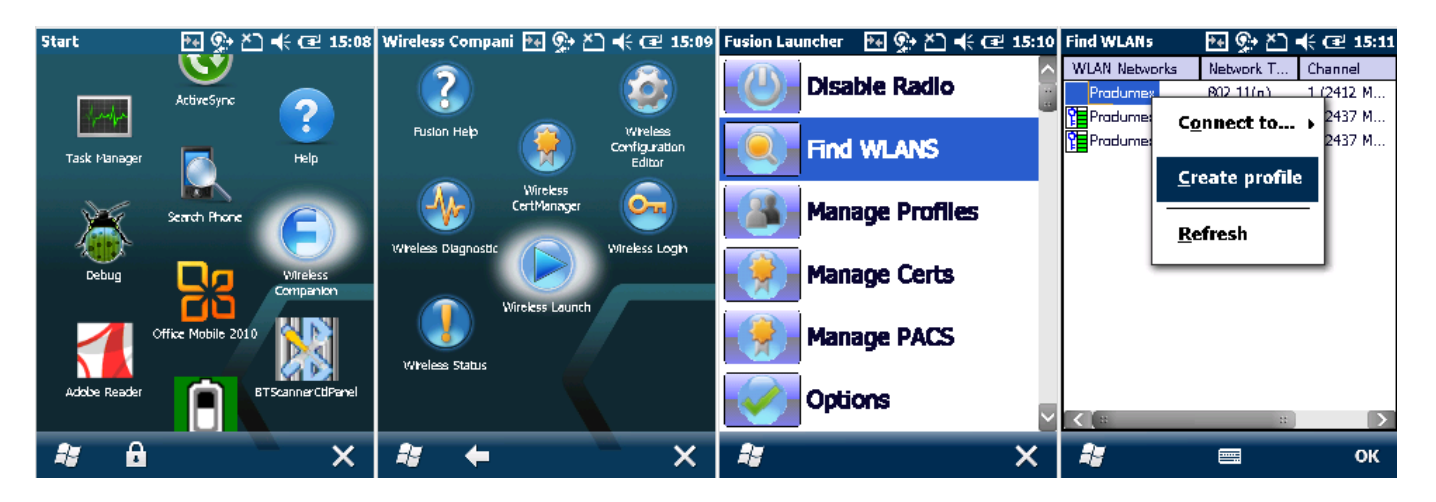

Follow the steps of the Wireless LAN Profile Entry and save the profile.

| Manage Profiles 🛛 💀 🕵 🕂 📢 🖅 15:13                                                     | Manage Profiles 🛛 🐏 🏝 📢 🖅 15:13   | Manage Profiles 🛛 💀 🏩 🎦 📢 🖅 15:14                                                                   | Manage Profiles 🛛 💀 🏩 🎦 📢 🖅 15:14                                                                                    |
|---------------------------------------------------------------------------------------|-----------------------------------|----------------------------------------------------------------------------------------------------|----------------------------------------------------------------------------------------------------|
| Profile Name                                                                          | Profile Name                      | Profile Name                                                                                        | Profile Name                                                                                                    |
| Pradumex                                                                              | Produmex                          | Pradumex                                                                                            | Produmex                                                                                                    |
| Wireless LAN Profile Entry 🛛 🗙                                                        | Wireless LAN Profile Entry 🛛 🗙    | Wireless LAN Profile Entry 🛛 🗙 🗙                                                                    | Wireless LAN Profile Entry 🛛 🗙 🗙                                                                                     |
| Profile Name: Produmex<br>ESSID: Produmex<br>1 of 9 <u>Cancel &lt; Back Next &gt;</u> | Operating Mode:<br>infrastructure | Security Mode:<br>MPA2 - Personal<br>Authentication Type:<br>None<br>3 of 9<br>Cancel < Back Next > | Fast Roaming Options:<br>Allow Cisco CCKM<br>✓ Allow Symbol HFSR<br>4 of 9 <u>Cancel</u> < <u>Back</u> <u>Next</u> ≥ |
|                                                                                       | <i>*</i> =                        | 2                                                                                                   | 2                                                                                                    |

| Manage Profiles 🛛 🗛 🕵 🎽 📢 🖅 15:19                                                                                                    | i Manage Profiles 🛛 🐏 🏝 🗲 🖅 15:15                                                                                                    | Manage Profiles 🛛 🏞 🕵 🏝 📢 🖅 15:16                                                                                                    | Manage Profiles 🛛 🐏 🎦 帐 🖼 15:16                                                                |  |
|----------------------------------------------------------------------------------------------------|----------------------------------------------------------------------------------------------------|----------------------------------------------------------------------------------------------------|------------------------------------------------------------------------------------------------|--|
| Profile Name                                                                                                    | Profile Name                                                                                                    | Profile Name                                                                                                    | Profile Name                                                                                   |  |
| Produmex                                                                                                    | Pradumex                                                                                                    | Produmex                                                                                                    | Pradumex                                                                                       |  |
| Wireless LAN Profile Entry 🛛 🗙 🗙                                                                                                    | Wireless LAN Profile Entry 🛛 🗙                                                                                                    | Wireless LAN Profile Entry 🛛 🗙                                                                                                    | Wireless LAN Profile Entry 🛛 🗙 🗙                                                               |  |
| Encryption AE5<br>Type:<br>Allow Mixed Mode<br>Enter Preshared Key (PSK) using:<br>For added security -<br>Mask characters entered<br>S of 9 Cancel < Back Next > | AE5 P5K: Enter 8-63 characters<br>Key ••••••••• 9<br>Confirm •••••••• 9<br>Status Key & Confirm Key Fields Match!<br>6 of 9 <u>Cancel &lt; Back</u> <u>Next &gt;</u> | IPv4 Address Type:<br>Dobtain Device IP Address Automatically<br>Dobtain DNS Address Automatically<br>Dobtain WIN5 Address Automatically<br>7 of 9 <u>Cancel &lt; Back</u> <u>Next &gt;</u> | Battery Usage Mode:<br>CAM<br>Fast Power Save<br>MAX Power Save<br>B of 9 Cancel < Back Next > |  |
| 2                                                                                                    | <b>*</b> =                                                                                                    | 2                                                                                                    | 2 =                                                                                            |  |

| Manage Profiles 🛛 🔁 🐔 📢 🖅 15:16 |
|---------------------------------|
| Profile Name                    |
| Produmes                        |
| Wireless LAN Profile Entry 🛛 🗙  |
| Performance Settings:           |
| Optimize for Data               |
| Optimize for Voice              |
|                                 |
| 9 of 9 Canoel < Back Save       |
|                                 |
| # =                             |

To save the profile to the fixed menu of the device, press Manage Profiles on the Fusion Launcher screen. Tap on the profile and select the 'Export' option. Select the destination folder and press *Save*.

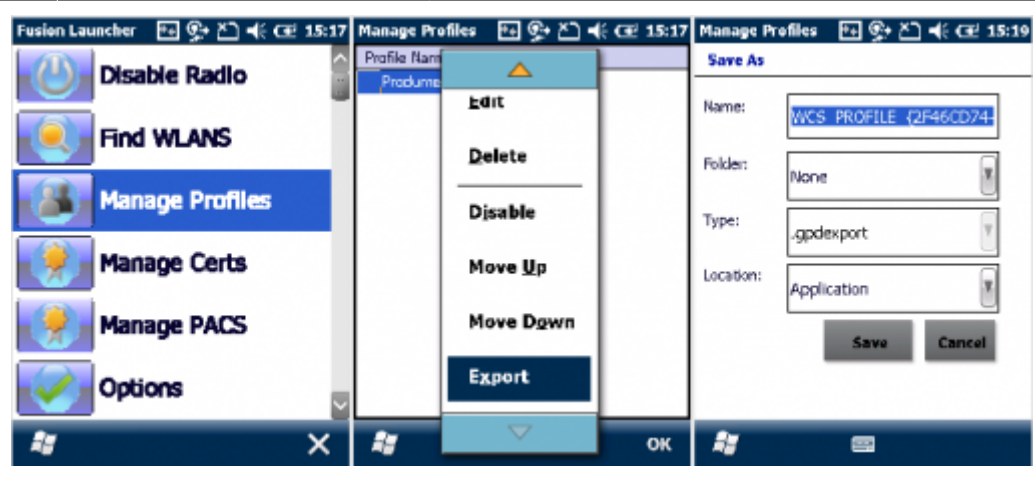

**1.2. Example: Honeywell Dolphin 60** 

Press the WLAN SWC icon 🖲 and go to the 'Config' tab. Press the 'New' button to establish a new connection. Fill in the required parameters and tap OK.

Then select the profile from the list and tap 'Activate'. The device tries to connect to the network according to the entered parameters.

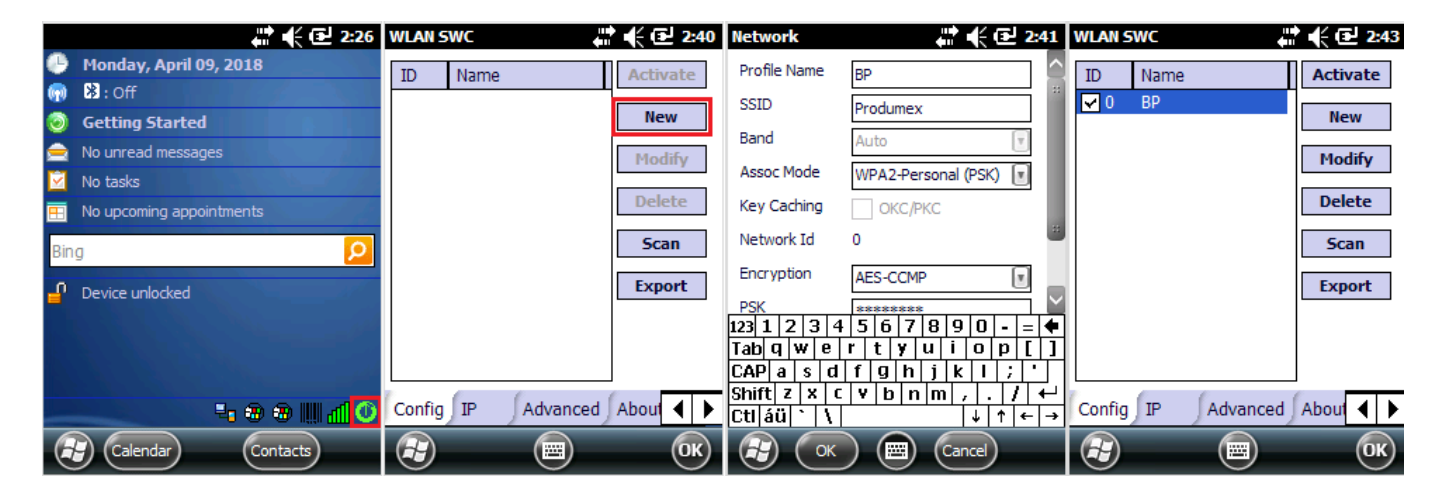

# 2. Scanning settings

The following scanning configurations are necessary in order to use Produmex Scan properly:

- Configure to send TAB after each scanning.
- Set the used barcode prefix and suffix on the device and in Produmex Scan Scanning tab of Produmex Scan Settings in SAP Business One. In the example we set '(' as the prefix and ')' as the suffix.
- If you are using GS1-128 barcodes, define further scanning configurations on Produmex Scan Settings in SAP Business One. On the Produmex Scan Scanning tab set the following:
- Add the group separator character for GS1-128 type barcodes as the 'GS1-128 barcode group separator'. In the example we set '\$' as the group separator. Please note: Hidden characters are not supported.
- Define the 'CodelD' type. Please note: Currently only 'Symbol' is supported.

| Produmex Scan Settings                                                              |                                  |
|-------------------------------------------------------------------------------------|----------------------------------|
| General SQL Logs Reports Produmex Scan General Produmex Scan Scanning Produmex Scan | Picking Produmex Scan Strategies |
| Item code or item barcode must be scanned for Sales Order                           |                                  |
| Item code or item barcode must be scanned during Picking                            |                                  |
| Prefill quantities for Goods Receipt PO                                             | None 🔻                           |
| Prefill quantities for Stock Transfer Request                                       | None                             |
| Prefill quantities for Picking                                                      | None                             |
| Prefill quantities for Issue for Production                                         | None 🔻                           |
| Prefill quantities for Receipt from Production                                      | None 🔻                           |
| Prefill quantities for Return Components                                            | None 🔻                           |
| Prefill unique batches (outgoing processes)                                         |                                  |
| Prefill unique batches for Stock Counting                                           |                                  |
| Post the corresponding quantity when scanning item barcode in quantity field        |                                  |
|                                                                                     |                                  |
| Barcode scanner prefix                                                              | (                                |
| Barcode scanner suffix                                                              | )                                |
| G51-128 barcode group separator                                                     | \$                               |
| Code ID type                                                                        | None                             |
| High selecting receipers non-time stocks screen (obtgoing processes)                |                                  |
| Allow selecting batches from Find Stocks screen (outgoing processes)                |                                  |
| Optimized mixed serial/bin handling (Goods Receipt PO, Stock Transfer Request)      |                                  |

#### 2.1. Example: Zebra MC67NA

Open DataWedge, for example from Start > Settings > System> DataWedge.

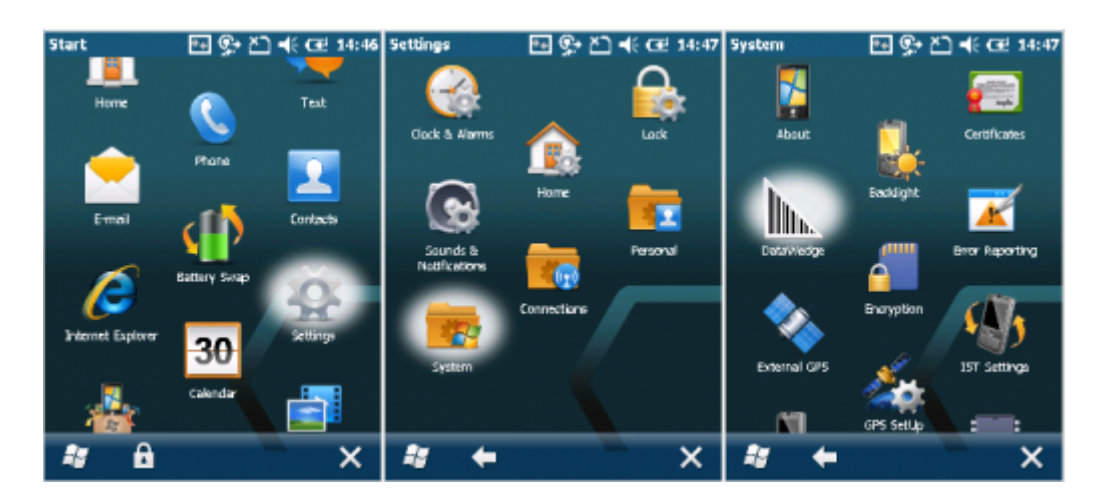

Tap Basic configuration then press Basic Format.

| Settings 💽 🕵 📩 📢 🖽 14:48                                      | DataWedge 🛛 💀 🕵 🛧 🗲 14:49 |
|---------------------------------------------------------------|---------------------------|
| DataWedge v3.7                                                | < (Profile0) > Home       |
| Ready to capture                                              | 1. Scanner input          |
| Running<br>Start/stop DataWedge process                       | 2. KeyStroke output       |
| Basic configuration  Profile0 with basic scanner              | 3. Basic format           |
| Advanced configuration<br>Multiple profiles & capture methods | 4. About<br>              |
| © 2011-2014 Symbol Technologies, Inc.                         | 0. Exit                   |
|                                                               |                           |
| 🖅 📼 ок                                                        | 📲 📼 🗙                     |

To set the barcode prefix, press 'Prefix to data'. Add the prefix character on the next screen. In the example we set the '(' character as the prefix.

To set the barcode suffix, press 'Suffix to data'. Add the suffix character on the next screen. In the example we set the ')' character as the suffix.

In order to send TAB after each scanning enable the 'Send TAB key' setting. Make sure that the 'Send ENTER key' option is disabled.

| DataWedge 🛛 💀 🕵 📥 🕂 🖅 🕹       | DataWedge      | - 🖽 와 🎦 🕇       | (æ 14:50    | DataWedge      | 🔤 🐏 🎦           | <b>€ Œ</b> 14:51 | DataWedge                   | 🔁 📯 🖄 帐 🖸 | <b>₽</b> 14:53 |
|-------------------------------|----------------|-----------------|-------------|----------------|-----------------|------------------|-----------------------------|-----------|----------------|
| Basic<br>Back < format > Home | Back <         | Basic<br>format | > Home      | Back <         | Basic<br>format | > Home           | 3. Suffix to da             | ita       | ^              |
| √ 1. Enabled                  | Prefix to data |                 | ]           |                |                 | ]                | 4. Send data                |           | —              |
| 2. Prefix to data             | Press ENTER t  | o save or tap ( | L<br>Cancel | Press ENTER to | o save or tap   | Cancel           | Enabled<br>5. Send as he    | x         |                |
| 3. Suffix to data             | Save           | Cancel          |             | Save           | Cancel          | 1                | Disabled<br>√ 6. Send TAB k | key       | -1             |
| 4. Send data<br>Enabled       | ouve           | cuncer          |             |                | cuncer          | J                | 7. Send ENTE                | R key     | -+             |
| Disabled                      |                |                 |             |                |                 |                  | 0. Back                     |           |                |
|                               | 11             |                 | ×           | 4              |                 | ×                | 4                           |           | ×              |

2.2. Example: Honeywell Dolphin 60

On the main menu screen press the Scanwedge icon **main** and select 'Settings...'. Go to the Settings folder under Scanwedge.

|     |                          |     |            |                  | 11:30               |
|-----|--------------------------|-----|------------|------------------|---------------------|
| 0   | Monday, April 09, 2018   | ۵   | Monday,    | April 09, 2018   |                     |
| •   | 8 : Off                  | •   | 😫 : Off    |                  |                     |
| 0   | Getting Started          | 0   | Getting 5  | itarted          |                     |
|     | No unread messages       |     | No unread  | messages         | 11                  |
|     | No tasks                 |     | No tasks   |                  | 1.1                 |
| =   | No upcoming appointments | •   | No upcomit | ng appointments  |                     |
| Bin | 9 👂                      | Bin | 9          | ✓ <u>E</u> nable | P                   |
| ſ   | Device unlocked          | ſ   | Device uni | <u>S</u> ettings |                     |
|     |                          |     |            | About            | المرزر ال           |
| 6   | a) 🖏 a) 🛄 🕃 📶 🔮          | 6   | ) Calen    | Egit             | ≗ <u>a</u> l ©<br>€ |

To set a barcode scanner prefix, select 'PrefixKeys', press 'Edit' then select 'Modify'. On the next window enter the ASCII code of the prefix character. In the example we set the '(' character as the prefix.

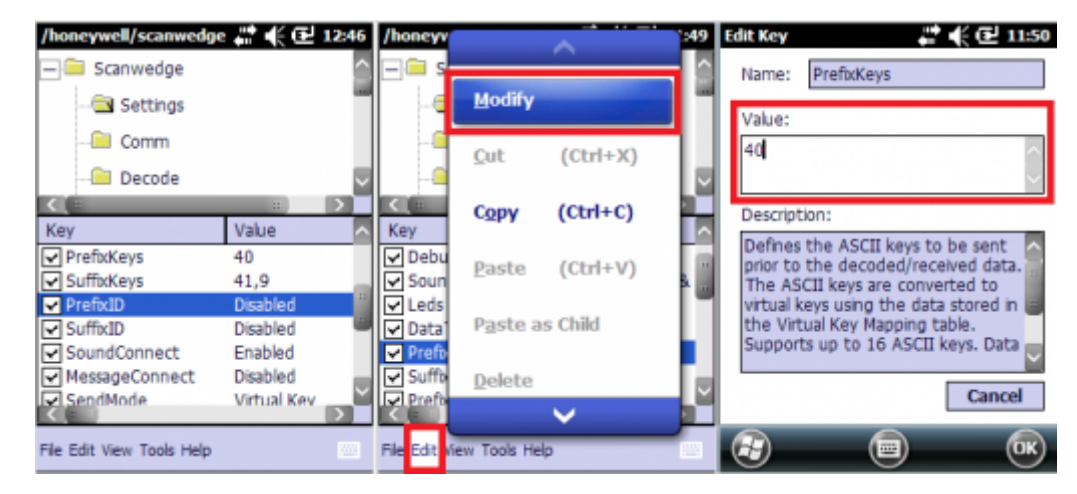

To set a barcode scanner suffix, select 'SuffixKeys', press 'Edit' then select 'Modify'. On the next window enter the ASCII key of the suffix character. **Make sure that you add TAB as the suffix after the selected suffix character as well.** Do not add TAB as the Barcode scanner suffix value in Produmex Scan Settings. In the example we set the ')' character as the suffix.

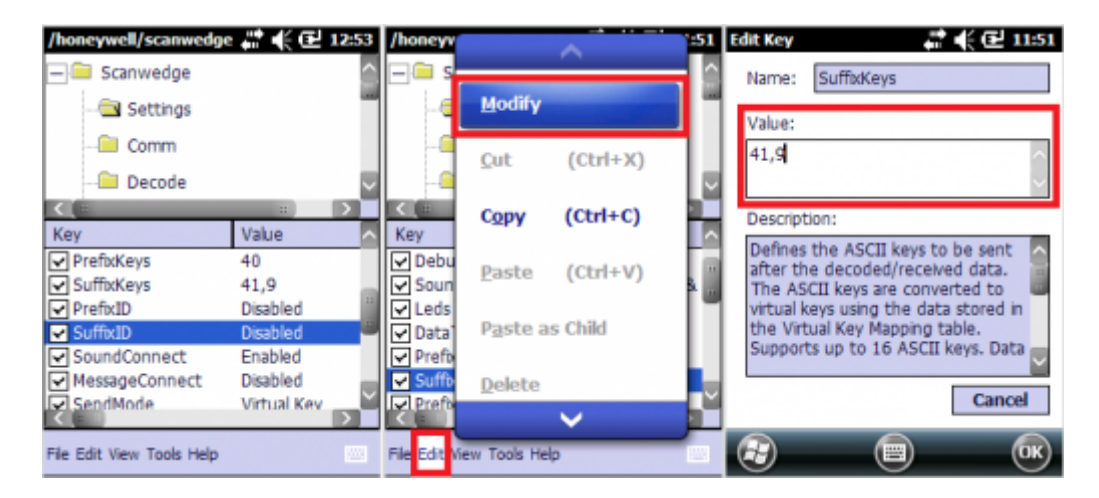

2.3. Example: Zebra MC32N0

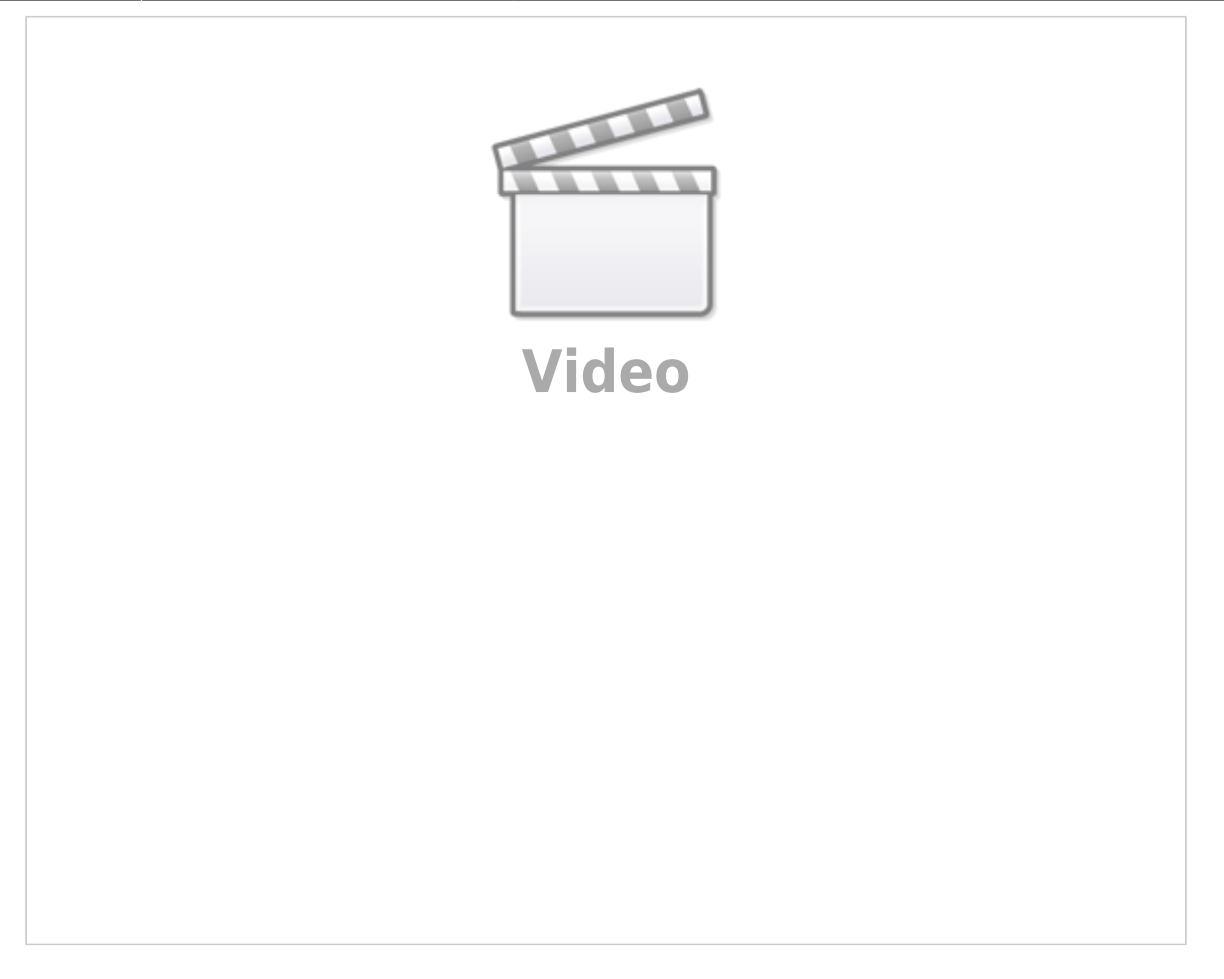

# 3. Interchar delay

When running Produmex Scan through remote desktop connection, it is possible that the device sends characters so quickly through the remote connection that it causes incorrect character display.

In order to avoid this issue setup Interchar delay.

#### 3.1. Example: Zebra MC67NA

Open DataWedge > Basic configuration > KeyStroke output > InterChar delay and add the value. The value for InterChar delay depends on the network speed and stability. You can find the the correct value by progressively increasing it until the communication is stable.

| DataWedge 🛛 💀 📯 🏹 🐗 🖽 14:49  | DataWedge 💿 몇+ 친 ◀€ Œ 14:54 DataWedge 💀 몇+ 친 ◀€ Œ 14:55 |
|------------------------------|---------------------------------------------------------|
| Basic<br>< (Profile0) > Home | Back < KeyStroke > Home 🔒 Back < KeyStroke > Home       |
| 1. Scanner input             | √ 1. Send as events InterChar delay                     |
| 2. KeyStroke output          | √ 2. Allow Escape chars                                 |
| 3. Basic format              | 3. InterChar delay below.                               |
| 4. About                     | vi 4. Ignore word suggestion Save Cancel                |
| 0. Exit                      | 5. Keymap                                               |
|                              | 6. Feedback                                             |
| 🤹 📼 🗙                        |                                                         |

It is possible to set InterChar delay for a given scanning profile only. Open DataWedge > Advanced configuration > Profiles > Your profile > Output > KeyStroke > InterChar delay where 'Your profile' is the name of the given scanning profile. On the next screen add the value and press Save.

## 4. Setup for power usage (Recommended)

#### 4.1 Automatic sleep mode

Open Power settings from Start>Settings>System>Power. Go the the Advanced tab. To set an interval, check the checkbox under 'On battery power' and choose an interval from the dropdown list (maximum 5 minutes).

To disable the automatic sleep mode, uncheck the box.

#### 4.1.1. Example: Zebra MC67NA

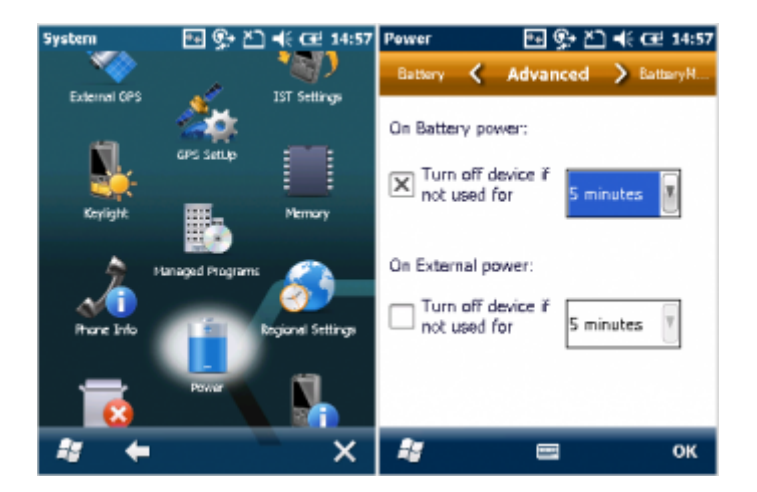

4.1.2. Example: Honeywell Dolphin 60

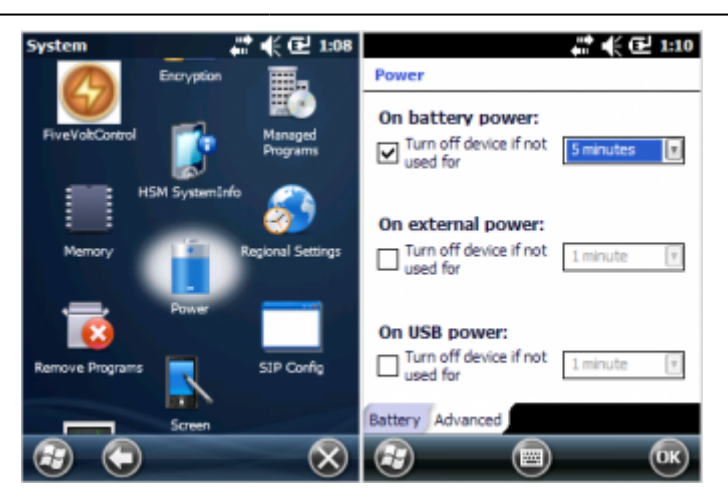

#### 4.2. Backlight

It is recommended to set the backlight with a timeout, because this is the main battery consumer.

#### 4.2.1. Example: Zebra MC67NA

Open Backlight settings from Start>Settings>System>Backlight. Go to the *Battery Power* tab.

To set an interval, check the 'Disable backlight if device is not used for' checkbox and choose an interval from the dropdown list.

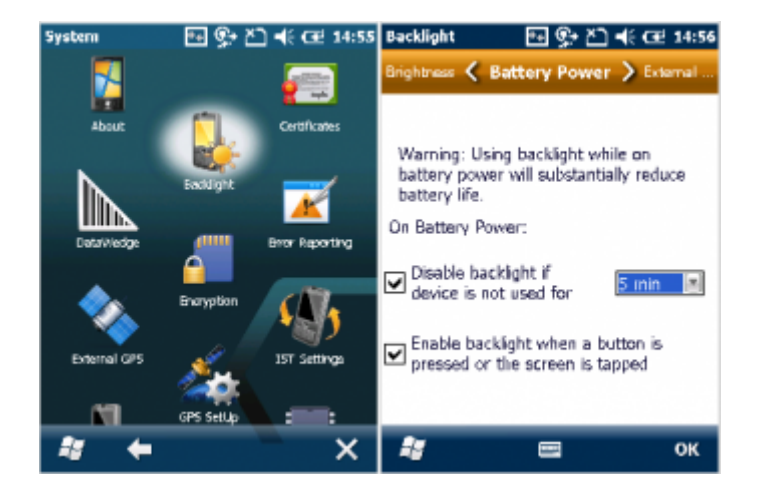

#### 4.2.2. Example: Honeywell Dolphin 60

Open Backlight settings from Start>Settings>System>Backlight. Go to the Dim Backlight tab.

To set an interval, check the 'On Battery power, dim backlight if device is not used for' checkbox and choose an interval from the dropdown list.

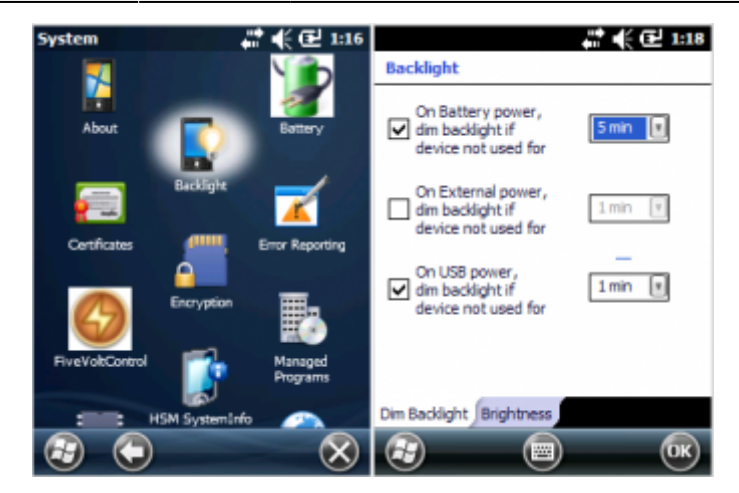

#### Produmex Scan How-to Guides >

# How to Set Up Remote Desktop Connection for Produmex Scan

1. Open the Remote Desktop Connection.

2. Fill in the User name and Password fields on the General tab.

3. Recommended step: Select *Full screen* and *Fit remote desktop to screen* options on the Display tab.

4. Select the *On the local computer* keyboard setting from the dropdown menu on the Local Resources tab.

5. On the Experience tab disable Themes.

6. Go back to the General tab and save the settings to the fixed memory.

| Remote D                                         | esktop Connec ? 🗙                                                                  |  |  |  |
|--------------------------------------------------|------------------------------------------------------------------------------------|--|--|--|
| Gen. Disp                                        | . Loc Res. Prog. Exp.                                                              |  |  |  |
| Logon se                                         | ettings<br>Type the name of the<br>computer, or choose from<br>the drop-down list. |  |  |  |
| Computer                                         | : TerminalServer 💽                                                                 |  |  |  |
| User nam                                         | e: user1                                                                           |  |  |  |
| Password                                         | *****                                                                              |  |  |  |
| Domain:                                          | DOMAIN                                                                             |  |  |  |
| Connection settings                              |                                                                                    |  |  |  |
| Save current settings, or open saved connection. |                                                                                    |  |  |  |
| Save As Open                                     |                                                                                    |  |  |  |

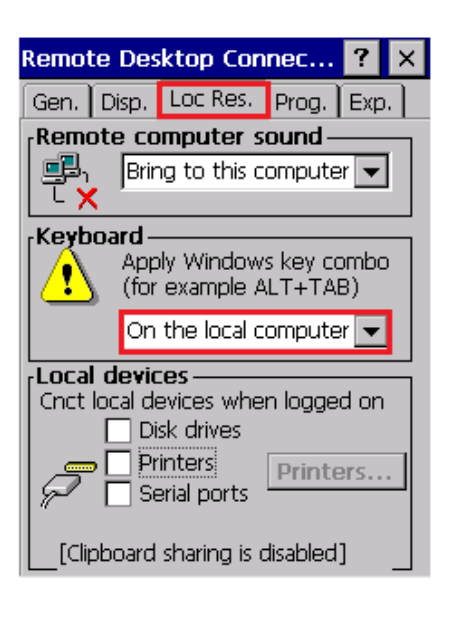

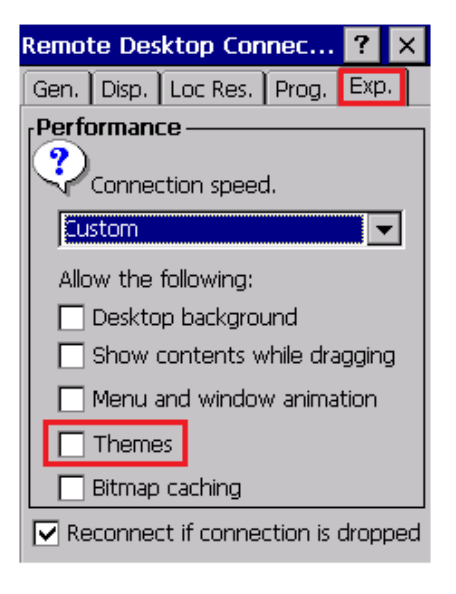

| Produm      | ex        | _        |          | ×      |  |  |
|-------------|-----------|----------|----------|--------|--|--|
| OK Cance    |           |          |          |        |  |  |
| Client o    | onfigura  | ation    | paran    | neters |  |  |
| General Adv | /anced    | Diagno   | stics    |        |  |  |
| 🔽 Don't Use | Built-in  | OS But   | tons     |        |  |  |
| Customiz    | ation Ase | sist Moo | de       |        |  |  |
| Win. Layout | Des       | ktop Fu  | llscreer | ו 🔽    |  |  |
|             |           |          |          |        |  |  |
|             |           |          |          |        |  |  |
|             |           |          |          |        |  |  |
| Tester Mode |           |          |          |        |  |  |
|             |           |          |          |        |  |  |

Recommended steps:

7. Run the Produmex Scan Client.

8. Enable the *Don't Use Built-in OS Buttons* option and set the Windows layout to *Desktop Fullscreen* on the Advanced tab.

9. Click the OK button on the top of the screen.

From: http://wiki.produmex.name/ -

Permanent link: http://wiki.produmex.name/doku.php?id=implementation:scan:how-to\_guide:all

Last update: 2020/02/22 19:59

×